### TABLE OF CONTENTS

#### **GENERAL INSTRUCTIONS**

#### NOT SURE WHICH TRAINING TO SELECT?

### SCREEN SHOT INSTRUCTIONS FOR ENTRY INTO INITIAL HUMAN SUBJECTS EDUCATION TRAINING THROUGH CITI

#### FIRST TIME ACCESS or those asked to update

FIRST TIME ACCESS or those asked to update

#### TRANSFERING COURSES FROM ANOTHER INSTITUTION

#### **GENERAL INSTRUCTIONS:**

- You must enter CITI through the WU portal using your WUSTL Key.
- See the attached instructions and instructions in the OVCR's quick guide: https://wustl.app.box.com/v/CITIQuickGuide
  - Full entry instructions are on the Office of Vice Chancellor's website at: https://research.wustl.edu/announcements/new-citi-login-enrollment-process/
  - You may also follow the screen shot instructions below paying attention to the specific course you need to take.

#### NOT SURE WHICH TRAINING TO SELECT?

- Select the track most relevant for your research and/or your department.
- WU accepts all 4 tracks.
- Some departments and auditors require specific tracks.
- Here are the explanations of the training groups:
  - Group 1 Biomedical Research Team: For Biomedical Research Investigators and Team
    Members
  - Group 2: Biomedical IRB Members: For those who will be reviewing biomedical studies as a member of the WU IRB
  - Group 3: Danforth IRB Members and Researchers: For those who will be reviewing social science/non-biomedical studies as a member of WU's IRB and for social science researchers and team members in specific departments listed
  - Group 4: All Other Danforth Researchers: For all other Danforth department investigators and research team members

# SCREEN SHOT INSTRUCTIONS FOR ENTRY INTO INITIAL HUMAN SUBJECTS EDUCATION TRAINING THROUGH CITI

- 1. Go to One.wustl.edu and search for CITI
- 2. Click on "Human Subjects Education, CITI"
- 3. Scroll down until you see "Washington University St. Louis, MO. Click View Courses
- 4. Scroll down until you see "Learner Tools for Washington University St. Louis, MO. Select "Add a Course"
- 5. In Question 1, select "Initial Human Subjects Education (required one time only)
- 6. In Question 2, select "Biomedical Investigators" and press Next. The course is now added to your Institutional page.
- 7. Go to the "Washington University St. Louis, MO" page under Courses Ready to Begin.
- 8. Find the "Biomedical Investigators" course and select Start Now.
- 9. You will be taken to an integrity statement. Then the modules will appear.

#### 🔅 FL2019.U80.CRM.500.01 - Fundar 🗙 + ← → C 🔒 one.wustl.edu 🛠 🖸 📿 🔏 💹 🛛 Paused 🜖 🗄 Washington University in St.Louis Categories 🗸 CITI X **Q** Search 💄 Hello, Sign In Student Notice on WashU 2FA (two-factor authentication) Students will soon be required to use WashU 2FA (two-factor authentication) when accessing most WUSTL Key systems from off campus. If you h ready enrolled in WashU 2FA, then no action is required. More information and details about 21 DUO mobile app option are available on the WashU 2FA website. view all Search Results: Tasks Back Human Subjects Education mvIRB login Human Research Protection Office CITI Human Subjects Research Application & myIRB HRPO i ♡ i ♡ i ♡ Good Clinical Practice (GCP) LinkedIn Learning Work/life & wellness Training Family care programs formerly Lynda.com Learn@Work In i ♡ LEARNING i ♡ i ♡ Department of Medicine Payroll forms TravelTracker SharePoint Intranet Portal Financial Services Website For managers responsible for travelers

#### See Screen Shots below:

FIRST TIME ACCESS or those asked to update: Complete a profile in CITI, for use by CITI.

- Complete the fields: First Name, Last Name, Password, Verify Password, Security Question, Security Answer, Your preferred email address, Verify your email address, Your secondary email address, Verify your secondary email address, Country of Residence.
- Select "UPDATE, CONTINUE or NEXT" whichever appears.
  - o CANCEL to start again.

|                                                                                                    |       |   | ~ |
|----------------------------------------------------------------------------------------------------|-------|---|---|
| Bit See all photos:      + Add to      Q      III      C      Q      Early Construct v      Life      Q      Early Construct v      Life | Share | ę |   |
| Eng<br>Courses Records CE/CMEs Support Q TestTraining Guest<br>ID 9207114                                                                                                    |       |   |   |
| Profiles<br>Member Profile                                                                                                    |       |   |   |
| Home > Profiles > Update                                                                                                    |       |   |   |
| Please note that accurate representation of identity is required<br>under CITI Program's <u>Terms of Service</u> .                                                                                                    |       |   |   |
| Please review your information and update it if necessary.                                                                                                    |       |   |   |
| Fields marked with an asterisk (*) are required.                                                                                                    |       |   |   |
| First Name *                                                                                                    |       |   |   |
| TestTraining                                                                                                    |       |   |   |
| Last Name *                                                                                                    |       |   |   |
| Guest                                                                                                    |       |   |   |
| Update Password                                                                                                    |       |   |   |
| rour password's should consist of § to 50 characters.<br>Your password's Case sensitive: "A1284240" is not                                                                                                    |       |   |   |
| also reason are that 3 k 3 k rate                                                                                                    |       |   | 2 |

FIRST TIME ACCESS or those asked to update: A second profile will appear with more questions.

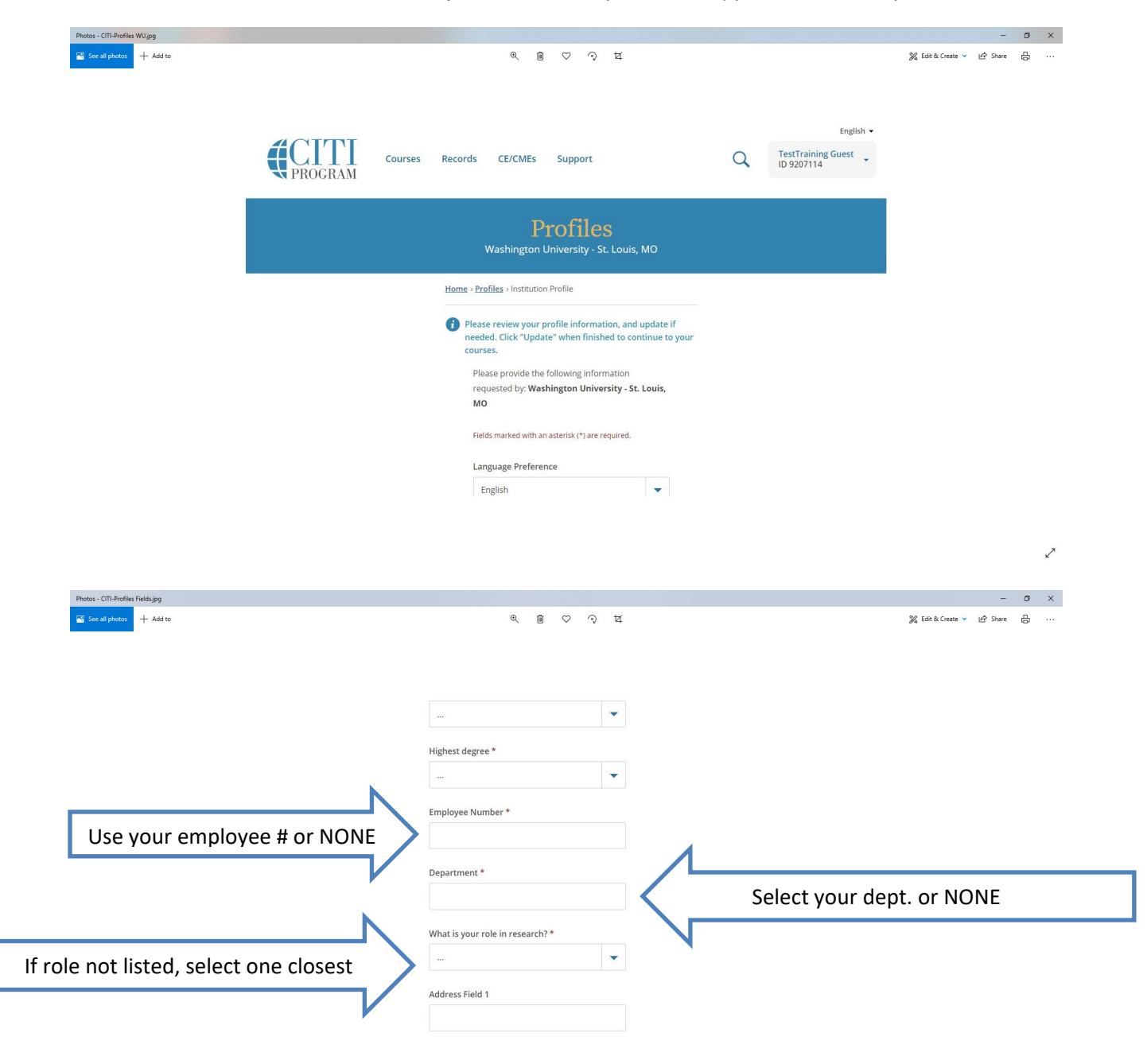

2

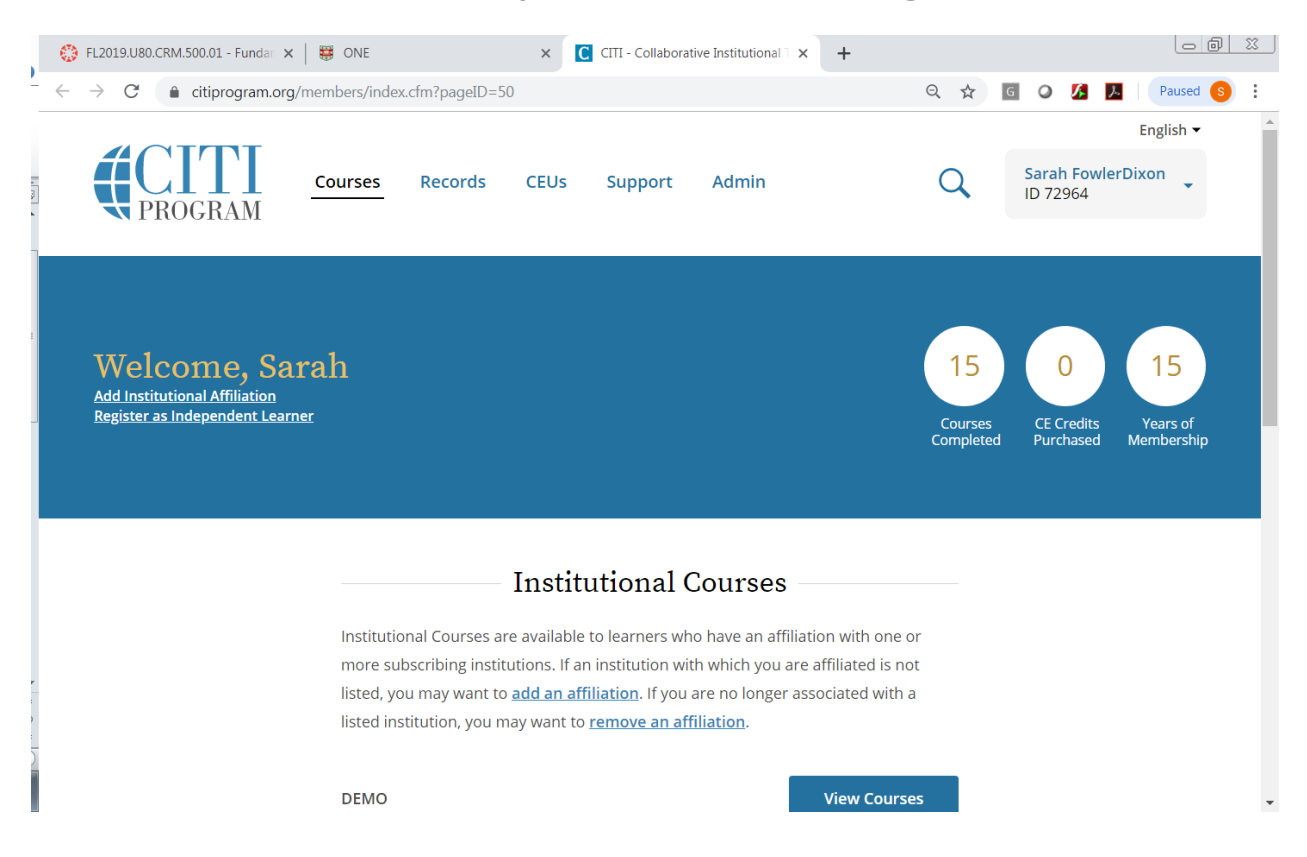

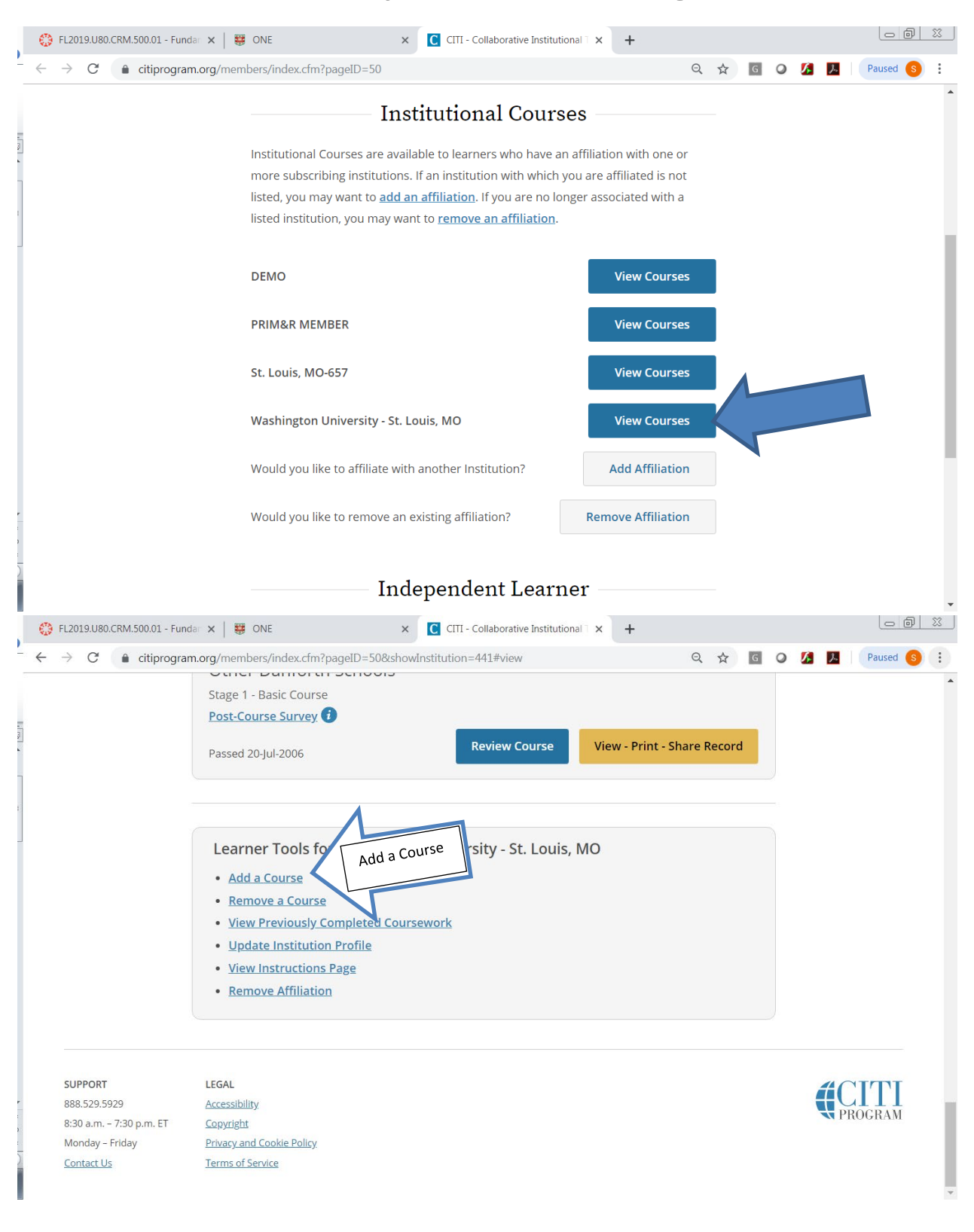

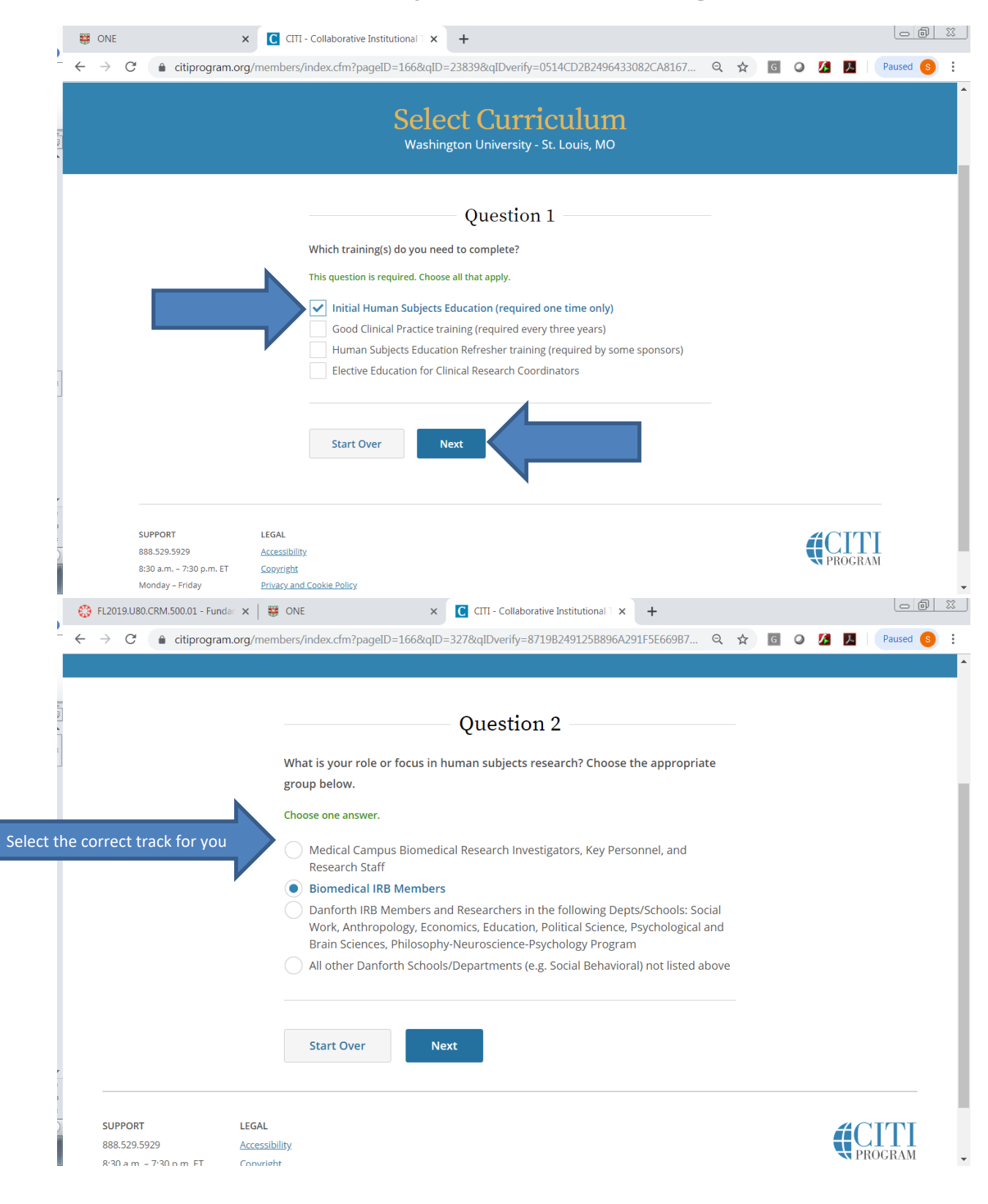

|                                       | 😳 FL2019.U80.CRM.500.01 - Fundar 🗙   🐺 ONE                                         | × C CITI - Collaborative Institutional                                           | × +                        |                                            |  |  |  |
|---------------------------------------|------------------------------------------------------------------------------------|----------------------------------------------------------------------------------|----------------------------|--------------------------------------------|--|--|--|
| -                                     | ← → C 🌲 citiprogram.org/members/index.cfm?page                                     | ID=50&message=94#view                                                            | ର୍ 🕁 ଜ                     | 🖉 🔏 📜 🛛 Paused 🔕 🗄                         |  |  |  |
| 1                                     | Welcome, Sarah<br>Add Institutional Affiliation<br>Register as Independent Learner |                                                                                  | 15<br>Courses<br>Completed | 0<br>CE Credits<br>Purchased<br>Membership |  |  |  |
|                                       | You are now Show Courses for:                                                      | enrolled in the course(s) you selected.<br>Washington University - St. Louis, MO | Institution List           |                                            |  |  |  |
| Washington University - St. Louis, MO |                                                                                    |                                                                                  |                            |                                            |  |  |  |
|                                       | Active Courses                                                                     |                                                                                  | <u>Learner Tool</u>        | <u>s</u>                                   |  |  |  |
| )                                     | Washington University - St<br>Biomedical Refres<br>Stage 1 - Basic Course          | . Louis, MO<br>her 200                                                           | Not Earned (TEE)           |                                            |  |  |  |

### TRANSFERING COURSES FROM ANOTHER INSTITUTION

- Please log into One.wustl.edu and search for CITI using your WUSTL Key.
- Select launch task
- Once in CITI, select the WU STL 'View Courses' button
- Under Learner Tools for WU select Add a Course
- Select Initial Human Subjects Education (required one time only)
- Select Medical Campus Biomed Res Investigators, Key Personnel and Res Staff or the track you are required to take at Washington University
- Then courses you took through CITI at your undergraduate institution should credit any WU CITI modules that are similar that you have added to your WU CITI account.
- Any remaining modules that need to be completed will now show in the WU CITI track you choose. Complete all those needed including the Washington University of St. Louis (ID 724) module so that a completion certificate will generate.
- Once done, the WU completion will credit into myIRB and Learn@Work 24 to 48 hours later.
- Keep a copy of your WU completion certificate for your records.
- Contact CITI Support for merging issues.
  - o CITI Phone: 888-529-5929
  - CITI email: <u>support@citiprogram.org</u>